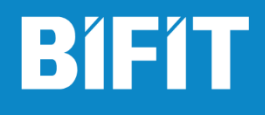

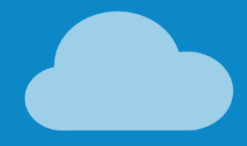

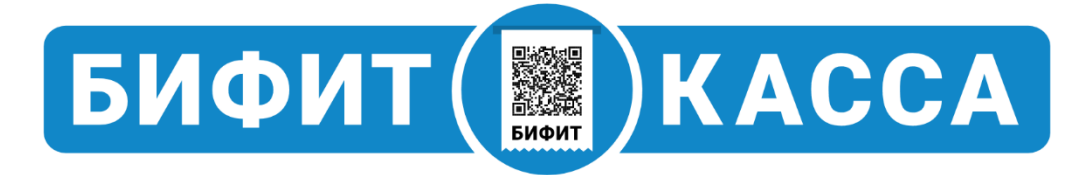

# Внешняя обработка для 1С «Управление Торговлей 11»

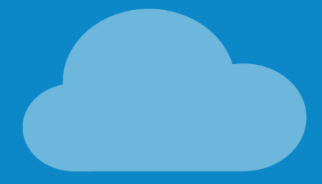

### Оглавление

| Введение                               | 3 |
|----------------------------------------|---|
| Подготовка                             | 3 |
| Создание файла со справочником товаров | 4 |
| Загрузка товаров в облако БИФИТ.КАССА  | 6 |
| Выгрузка продаж из облака БИФИТ.КАССА  | 7 |
| Загрузка продаж в 1С                   | 8 |

## Введение

Данное руководство описывает процесс обмена между конфигурацией **1С:** Управление торговлей **11** и Личным кабинетом БИФИТ.КАССА. Обмен данными производится при помощи внешней обработки от компании БИФИТ для 1С.

# Подготовка

1. Скачайте файл внешней обработки **iBank2-Cashbox.epf** с сайта kassa.bifit.com из раздела «Поддержка».

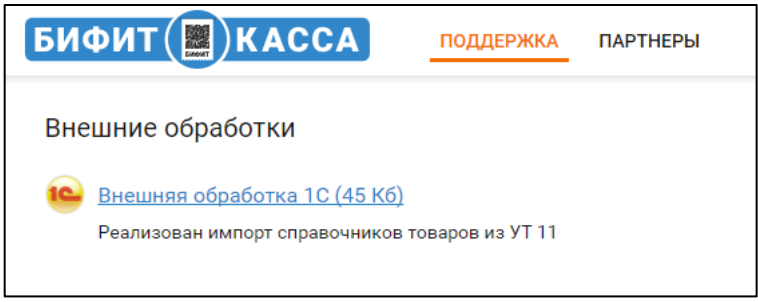

 В конфигурации "1С: Управление торговлей 11" откройте скачанный файл через пункт меню ФАЙЛ - ОТКРЫТЬ, либо добавьте в справочник Дополнительные отчеты и обработки.

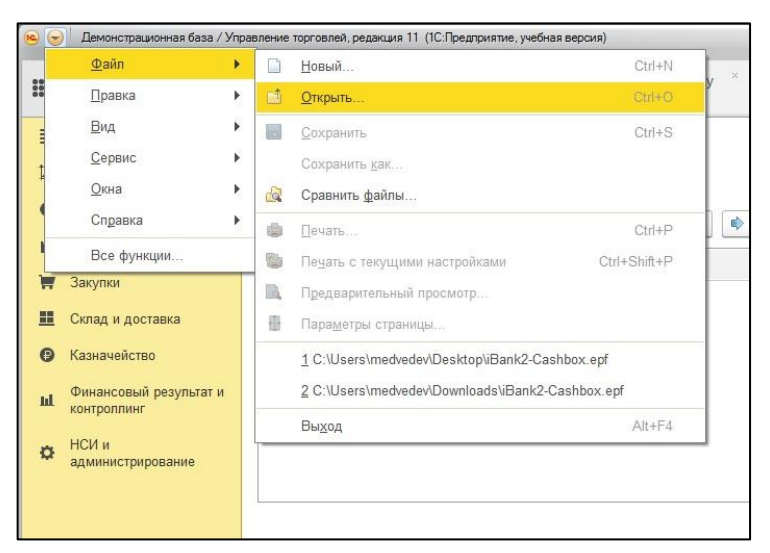

# Создание файла со справочником товаров

1. В поле **Склад** выберете откуда необходимо произвести выгрузку товаров.

| ***  |                                                                                                    | *         | D             | Q,              | Нача        | ьная страница                         | Модуль  | "БИФИТ:Кассы для 10                                                 | C" ×                  |               |       |  |  |
|------|----------------------------------------------------------------------------------------------------|-----------|---------------|-----------------|-------------|---------------------------------------|---------|---------------------------------------------------------------------|-----------------------|---------------|-------|--|--|
| =    |                                                                                                    | Гла       | авное         |                 |             | <b>^</b> +                            |         | Модуль "БІ                                                          | ИФИТ:                 | Кассы для 1С" |       |  |  |
| e Re | <ul> <li>Планирование</li> <li>СRМ и маркетинг</li> <li>Продажи</li> <li>Закупки</li> <li>Склад и доставка</li> <li>Казначейство</li> </ul> |           |               | Выгрузка        | в облако    | Загрузка из облака                    | Настра  | IKN                                                                 |                       |               |       |  |  |
|      |                                                                                                    |           |               | Вся ном Добавле | енклатура   | Остатки по складу<br>Замещение остатк | Склад:  | Введите строку для поиска                                           | 1                     | зары на касе  | цены: |  |  |
|      |                                                                                                    |           |               | Заполн          | нить товарь |                                       | Выгрузи | Нажмите <u>поколого осо</u> для<br>Нажмите 🛨 <u>(создать)</u> для , | ценбора<br>добавления |               |       |  |  |
| Ø    |                                                                                                    |           |               | Выгруж          | кать Н      | оменклатура                           |         | Показать все                                                        | +                     | Артику        | л     |  |  |
| ш    | 2                                                                                                    | Фи<br>кон | нансов        | ый рез<br>інг   | ультат и    |                                       |         |                                                                     |                       |               |       |  |  |
| ¢    |                                                                                                    | НС<br>адг | И и<br>минист | рирова          | ние         |                                       |         |                                                                     |                       |               |       |  |  |

### 2. В поле Вид цены укажите значение Розничная

| ая страница Модуль | "БИФИТ:Кассы для 10 | C" ×         |                                |                        |                 |     |
|--------------------|---------------------|--------------|--------------------------------|------------------------|-----------------|-----|
| ♠ ← →              | Модуль "БІ          | ИФИТ:Касс    | ы для 1С"                      |                        |                 |     |
| Выгрузка в облако  | Загрузка из облака  | Настройки    |                                |                        |                 |     |
| Вся номенклатура   | Остатки по складу   | Склад: Магаз | ин "Бытовая техника"           | - с Вид с              | цены: Розничная | , × |
| Добавление остатка | а Замещение остатк  | а Замещение  | остатка (удаление продаж) 🗌 Оч | нищать товары на кассе |                 |     |

3. Нажмите на **Остатки по Складу**, иначе будет выгружена вся номенклатура без учета остатков.

| ***     | * 0                                                       | Q, | Начальн       | ая страница 🛛 🛚           | Модуль "БИФИТ:Кассы для 1 | IC" ×                                       |   |
|---------|-----------------------------------------------------------|----|---------------|---------------------------|---------------------------|---------------------------------------------|---|
| ≣<br>†@ | Главное                                                   |    |               |                           | → Модуль "Б               | ИФИТ:Кассы для 1С"                          |   |
| C.      | <ul> <li>Планирование</li> <li>CRM и маркетинг</li> </ul> |    | Выгрузка в об | блако Загрузка из облака  | Настройки                 | 1                                           |   |
| Ľ       | Продажи                                                   |    |               | Вся номенкл<br>Добавление | остатка Остатки по складу | клад: • • • • • • • • • • • • • • • • • • • | 1 |
| 1       | Закупки                                                   |    |               |                           |                           |                                             |   |

4. Нажмите **Заполнить товары**, для того чтобы отобразить остаток товары на складе.

Список номенклатуры можно фильтровать по группам в правом диалоговом окне.

|         | * 🗅 ۹            | Начальная страница | Модуль      | » "БИФИТ:Кассы для 10 | ×             |                   |            |                         |
|---------|------------------|--------------------|-------------|-----------------------|---------------|-------------------|------------|-------------------------|
| ≣       | Главное          |                    | >           | Модуль "Би            | 1ФИТ:Касс     | сы для 1С"        |            |                         |
| 엳       | Планирование     |                    |             | -                     |               |                   |            |                         |
| c       | CRM и маркетинг  | Выгрузк            | а в облако  | Загрузка из облака    | Настройки     |                   |            |                         |
| <b></b> | Продажи          | Вся но             | менклатура  | Остатки по складу     | Склад: Магаз  | ин "Продукты"     |            | • 0                     |
| Ħ       | Закупки          | Добавл             | ение остатк | а Замещение остатка   | Замещени      | е остатка (удален | ие продаж) | Очищать товары на кассе |
|         | Склад и доставка | Запол              | нить товар  | ы 🔊 🗇 🖀               | Выгрузить тов | ары в облако      | 16         |                         |
| 0       | Казначейство     | Выгру              | жањ Г       | томенклатура          |               |                   | под        |                         |

5. Перейдите во вкладку **Настройки**. Выберете путь к папке, где будет создан файл выгрузки.

Рекомендуем создать отдельную папку для обмена, где будут храниться все файлы выгрузки из 1С и БИФИТ.КАССА.

| ****   | ★ 🗅 🔍 Начальна                   | я страница Модуль "БИФИТ:Кассы для 1С"                                 |
|--------|----------------------------------|------------------------------------------------------------------------|
| =      | Главное                          | ▲ → Модуль "БИФИТ:Кассы для 1С"                                        |
| 8<br>8 | Гіланирование<br>СRM и маркетинг | Выгрузка в облако Загрузка из облака Настройки                         |
|        | Продажи                          | Способ обмена: Церос котоле. Схимать файл экспорта в архив Пароль архи |
| Ħ      | Закупки                          | Каталог обмена: С:\OBMEN                                               |
|        | Склад и доставка                 | Проверино-одитионение                                                  |
| 0      | Казначейство                     |                                                                        |

6. Возвратитесь во вкладку Выгрузка в облако и нажмите Выгрузить товары в облако

|   | * 🗅 ۹            | Начальная страница Модуль "БИФИТ:Кассы для 1С" ×                               |
|---|------------------|--------------------------------------------------------------------------------|
| ≣ | Главное          | ▲ ← → Модуль "БИФИТ:Кассы для 1С"                                              |
| 鬯 | Планирование     | Duranum a starma Darmuna in starma Urana Xin                                   |
| C | CRM и маркетинг  | Вы рузка в облако Загрузка из облака Настройки                                 |
|   | Продажи          | Вся номенклатура Остатки по складу Склад: Магазин "Бытовая техника"            |
| 1 | Закупки          | Дооавление остатка Замещение остатка замещение состала (илаление продаж)       |
|   | Склад и доставка | Заполнить товары 🕢 🗇 🚡 Выгрузить товары в облако<br>Выгружать Номенклатура Код |

### Загрузка товаров в облако БИФИТ.КАССА

- Зайдите на сайт kassa.bifit.com
- 2. Войдите в свою учетную запись
- 3. Перейдите в раздел Управление
- 4. Выберете Обмен данными
- 5. Нажмите Выбрать

| (            | Максим Медведев<br>(Администратор) | ОБМЕН ДАННЫМИ                                                                                                    |
|--------------|------------------------------------|----------------------------------------------------------------------------------------------------|
| ЧБ<br>Ф<br>8 | сводка т<br>Документы т            | Импортировать данные в формате АТОЛ<br>Импорт данных в формате АТОЛ представлен не в полном объеме и осуществляет только<br>загологи предочной информации из сторонней товароучетной системы<br>Выбрать Загрузить Х Отменить все |
| -            | Справочники •                      | Склад<br>Склад                                                                                                    |
|              | Организации<br>Торговые объекты    | Экспортировать данные по продажам<br>Торговый объект<br>Торговый объект                                                                                                    |
|              | Склады<br>Сотрудники               | Быберите период отчета<br>15.11.2017 - 16.11.2017                                                                                                    |
|              | Обмен данными                      | Выгружать продажи по свободной цене<br>Скачать отчет в формате атол Скачать отчет в формате csv                                                                                                    |

6. Выберете сформированный файл выгрузки goods.txt.

7. Нажмите Загрузить

| ( | Максим Медведев<br>(Администратор) | обмен данными                                                                                                    |
|---|------------------------------------|----------------------------------------------------------------------------------------------------|
|   |                                    | Импортировать данные в формате АТОЛ<br>Импорт данных в формате АТОЛ представлен не в полном объеме и осуществляет только |
| ¢ | Сводка                             | загрузку справочной информации из сторонней товарсучетной системы + Выбоать Загрузиить Х Отменить все                    |
| 8 | Документы                          |                                                                                                    |
| - | Справочники                        | goods.txt 1.842 KB                                                                                                    |

8. Справочники товаров успешно добавлены.

### Выгрузка продаж из облака БИФИТ.КАССА

- 1. Зайдите на сайт kassa.bifit.com
- 2. Войдите в свою учетную запись
- 3. Перейдите в раздел Управление
- 4. Выберете Обмен данными
- 5. Выберете период, за который необходимо получить отчет о продажах.
- 6. Нажмите Скачать файл в формате АТОЛ

| 46 |                     |   | Импортировать данные в формате АТОЛ                                                                                                    |   |
|----|---------------------|---|----------------------------------------------------------------------------------------------------|---|
|    |                     |   | Импорт данных в формате АТОЛ представлен не в полном объеме и осуществляет тол<br>загрузку справочной информации из сторонней товароучетной системы | ж |
| e  | Сводка              | • | + Выбрать 🖾 Загрузить 🗙 Отменить все                                                                                                    |   |
|    | Документы           | • |                                                                                                    |   |
|    | Справочники         | • | Склад                                                                                                    |   |
| ĥ  | Управление          | • | Склад                                                                                                    |   |
|    | Организации         |   | Экспортировать данные по продажам                                                                                                    |   |
|    |                     |   | Торговый объект                                                                                                    |   |
|    | TOPTOBBLE OUDER TBI |   | Торговый объект                                                                                                    |   |
|    | Склады              |   | Bufenute neuros calesta                                                                                                    |   |
|    | Сотрудники          |   |                                                                                                    |   |
|    | Обмен данными       |   | 15.11.2017-16.11.2017                                                                                                    |   |

### Загрузка продаж в 1С

- 1. Скачанный из Личного кабинета БИФИТ.КАССА файл report.txt.
- 2. Переместите в папку обмена созданную ранее.
- В программе 1С откройте файл iBank2-Cashbox.epf (См. п.2 Подготовка)
- 4. Откройте вкладку Загрузка из облака

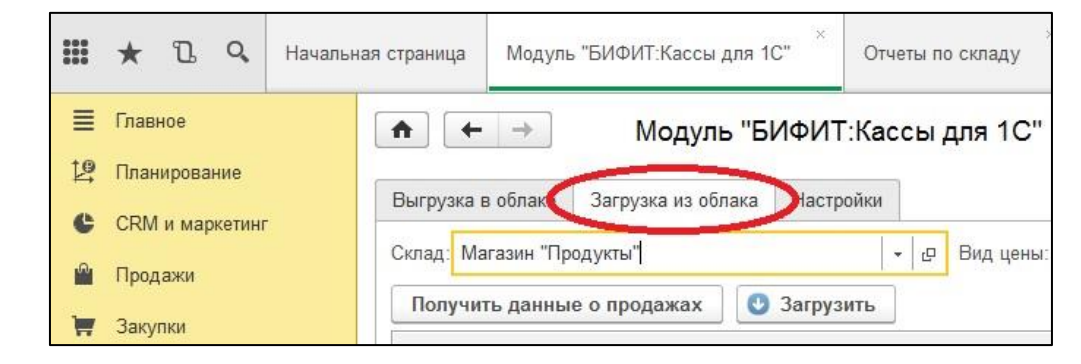

5. Выберете Склад, в котором необходимо отразить товарные остатки.

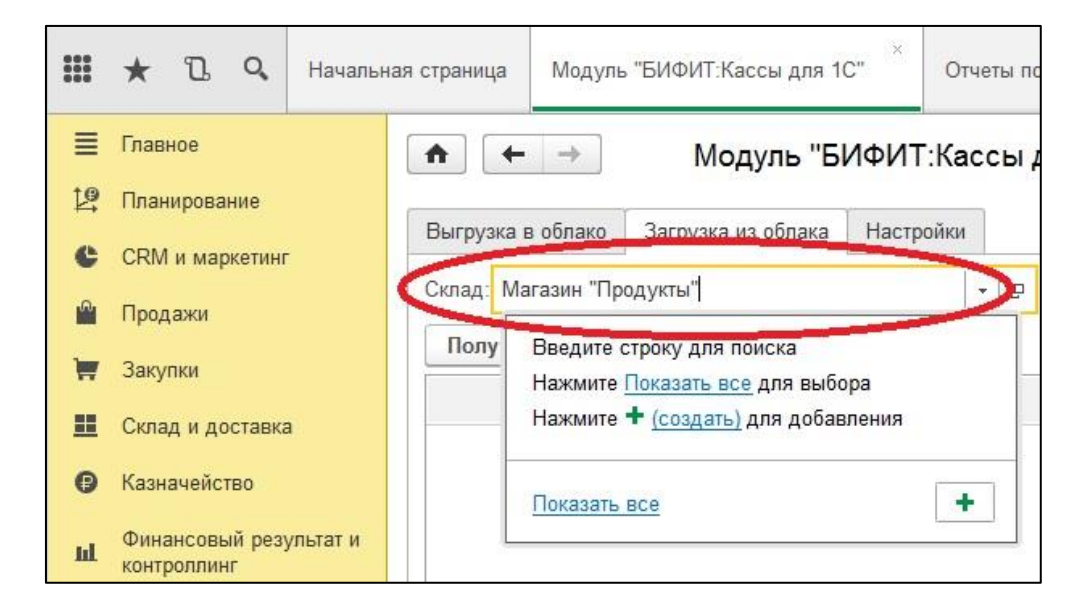

6. Нажмите Получить данные о продажах.

|          | * 12 9          | Начальная страница | Модуль      | "БИФИТ:Кассы для <mark>1</mark> ( | С" ХОТ    | чет <mark>ы</mark> по | о скл <mark>а</mark> ду |
|----------|-----------------|--------------------|-------------|-----------------------------------|-----------|-----------------------|-------------------------|
| ≣        | Главное         | ↑ (+               | ->          | Модуль "БІ                        | ИФИТ:Ка   | ссы <mark>,</mark>    | для <mark>1</mark> С"   |
| 19       | Планирование    | <b>D</b>           | 6           | 2                                 | 11        |                       |                         |
| e        | CRM и маркетинг | Быгрузка і         | в оолако    | Загрузка из оолака                | настроики |                       | l                       |
| <b>M</b> | Продажи         | Склад: Ма          | агазин "Про | одукты"                           |           | + @                   | Вид цены:               |
| Ħ        | Закупки         | Получи             | ть данные   | е о продажах                      | Загрузить |                       |                         |

7. В выделенном поле выберите необходимую вам организацию.

|         | \star 🗅 🔍 Началь                   | ная страница Модуль                                 | ь "БИФИТ:Кассы для 1                                                           | C" ×      |             |  |  |  |  |
|---------|------------------------------------|-----------------------------------------------------|--------------------------------------------------------------------------------|-----------|-------------|--|--|--|--|
| =<br>+0 | Главное                            | ♠ ← →                                               | Модуль "Б                                                                      | ИФИТ:Ка   | ссы для 1С" |  |  |  |  |
| ₽4<br>€ | Планирование<br>CRM и маркетинг    | Выгрузка в облако                                   | Загрузка из облака                                                             | Настройки |             |  |  |  |  |
|         | Продажи                            | Склад: Магазин "Продукты" • 🗗 Вид цены: Ро          |                                                                                |           |             |  |  |  |  |
| ¥<br>ا  | Закупки<br>Склад и доставка        |                                                     |                                                                                |           |             |  |  |  |  |
| 0       | Казначейство                       | <ul> <li>ИП "Предприн</li> <li>Не найден</li> </ul> | <ul> <li>ИП "Предприниматель"</li> <li>Не найден. Серийный номер: 0</li> </ul> |           |             |  |  |  |  |
| ы       | Финансовый результат и контроллинг | Крупа г                                             | Крупа гречневая (весовая)                                                      |           |             |  |  |  |  |
|         |                                    | Крупа "                                             | Геркулес"                                                                      |           |             |  |  |  |  |

### 8. Нажмите на выделенное поле для добавления кассы организации.

|   | ★ 🗓 🔍 Начальна                        | зя страница Модуль "БИФИТ:Кассы для 1С"        |            |
|---|---------------------------------------|------------------------------------------------|------------|
| ≣ | Главное                               | 💼 🗲 → Модуль "БИФИТ:Кассы для 1С"              |            |
| 垺 | Планирование                          | Выгрузка в облако Загрузка из облака Настройки |            |
| C | CRM и маркетинг                       | Склад: Магазин "Продукты"                      |            |
|   | Продажи                               | Получить данные о продажах 🔮 Загрузить         |            |
| Ħ | Закупки                               |                                                | Количество |
|   | Склад и доставка                      | ⊖ ИП "Предприниматель"                         |            |
| e | Казначейство                          | 😑 Не найден. Серийный номер: 0 🛛 👘 🗗 🖓         | >          |
| ш | Финансовый результат и<br>контроллинг | Крупа гречневая (весовая)                      |            |
|   |                                       | Крупа "Геркулес"                               |            |

 Если касса ранее была создана, то просто выберите ее из списка. Если ККМ требуется создать, то нажмите Создать.

|          | Главное                               | ♠ ← → Модуль "БИФИТ:Кассы для 1С"                                                       |
|----------|---------------------------------------|-----------------------------------------------------------------------------------------|
| 12       | Планирование                          | Duranna - Gran Darman - Gran II.                                                        |
| e        | <u>CRM и маркетинг</u>                | выгрузка в оолако Загрузка из оолака настроики                                          |
| <b>^</b> | Продажи                               | Склад: Магазин "Продукты" - д. Вид цены: Розничная                                      |
| H        | Закупки                               | Получить данные о продажах 🔮 Загрузит Кассы ККМ                                         |
|          | Склад и доставка                      | О ИП "Предприниматель"           Выбрати         Создать         Создать на основании - |
| Ø        | Казначейство                          | ⊖ Не найден. Серийный номер: 0 Наименование                                             |
| ш        | Финансовый результат и<br>контроллинг | Крупа гречневая (весовая) — Автономная ККМ (Магазин "Продукты")                         |

### - Заполните все формы, после чего нажмите Записать и закрыть

|    | 🐘 😓 🗋 Denorganganese fass // Spannese sprank pageue 11 (C.P.p.gpanne, sprink Assessed Bharangene (g) 🖕 🖉 🕱 |                                                              |                                |  |  |  |  |
|----|----------------------------------------------------------------------------------------------------|--------------------------------------------------------------|--------------------------------|--|--|--|--|
| =  | * B Q Havanus                                                                                              | ая страница Модуль "БИФИТ Кассы для 10" Кассы ЮОМ (создание) |                                |  |  |  |  |
| =  | Главное                                                                                                    | 希 🗧 🔶 Кассы ККМ (создание)                                   | ×                              |  |  |  |  |
| 1e | Планирование                                                                                               | Главное Задачи Моизаметки                                    |                                |  |  |  |  |
| e  | CRM и маркетинг                                                                                            | Записать и закрыть Записать 📳 Создать на основания • 🐻 •     | Еще - ?                        |  |  |  |  |
| Ê  | Продажи                                                                                                    | Организация: ИП "Предприниматель" - др Валиога: RUB - др     |                                |  |  |  |  |
| 1  | Закупки                                                                                                    | Тип кассы: Фискальный регистратор -                          |                                |  |  |  |  |
| =  | Склад и доставка                                                                                           | Склад:                                                       |                                |  |  |  |  |
| G  | Казначейство                                                                                               | Регистрационный номер:                                       |                                |  |  |  |  |
| ы  | Финансовый результат и контроляния                                                                         | Серийный номер:                                              |                                |  |  |  |  |
|    | НСИ и                                                                                                    | Падразделение: + ф                                           |                                |  |  |  |  |
| 0  | администрирование                                                                                          | Наименование:                                                |                                |  |  |  |  |
|    |                                                                                                    |                                                              |                                |  |  |  |  |
|    |                                                                                                    |                                                              |                                |  |  |  |  |
|    |                                                                                                    |                                                              |                                |  |  |  |  |
|    |                                                                                                    |                                                              |                                |  |  |  |  |
|    |                                                                                                    |                                                              |                                |  |  |  |  |
|    |                                                                                                    |                                                              |                                |  |  |  |  |
|    |                                                                                                    |                                                              |                                |  |  |  |  |
|    |                                                                                                    |                                                              |                                |  |  |  |  |
|    |                                                                                                    |                                                              |                                |  |  |  |  |
|    |                                                                                                    |                                                              |                                |  |  |  |  |
|    |                                                                                                    |                                                              |                                |  |  |  |  |
|    |                                                                                                    |                                                              |                                |  |  |  |  |
|    |                                                                                                    |                                                              |                                |  |  |  |  |
|    |                                                                                                    |                                                              |                                |  |  |  |  |
|    |                                                                                                    |                                                              |                                |  |  |  |  |
|    |                                                                                                    |                                                              |                                |  |  |  |  |
| 3  | ) 🤌 [ 🛛 🕻                                                                                                  | i 🕹 💿 🚳 🝋 🥼 🖬 🧭 👘 👘                                          | RU 🔺 🏴 🔽 💶 15:03<br>21.11.2017 |  |  |  |  |

#### 10. Нажмите Загрузить.

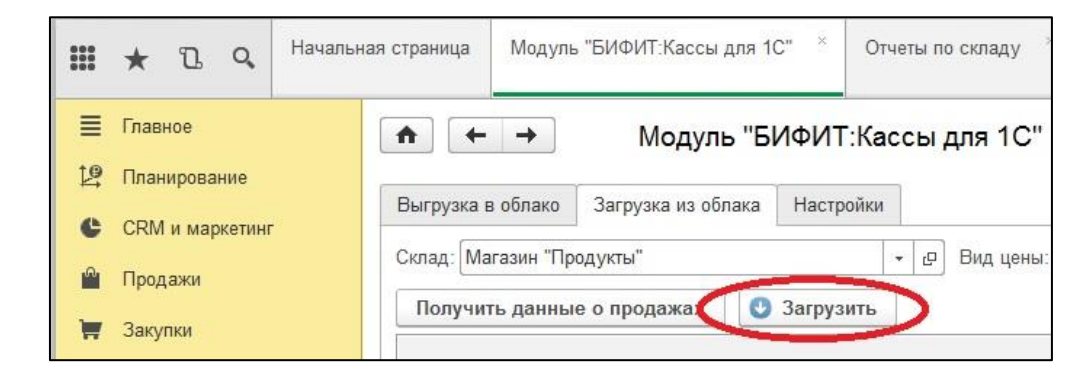

Выберете из списка нужную нам Кассу ККМ и Магазин.

|    | *   | IJ       | Q,      | Началы | ная страница | Модуль "БИФИТ:Кассы для 1С"            | Отчеты по складу × | Остатки и доступность товаров × | Отчет о ро<br>от 16.11.20 |
|----|-----|----------|---------|--------|--------------|----------------------------------------|--------------------|---------------------------------|---------------------------|
| ≡  | Гла | вное     |         |        | <b>A (</b>   | 🔸 🏠 Отчет о розничн                    | ных продажах 000   | 0-000002 от 16.11.2017 15       | :57:30 *                  |
| 19 | Пла | анирова  | ние     |        | Главное      | Файлы Задачи Мои замет                 | гки                |                                 |                           |
| e  | CR  | М и мар  | жетині  | 7      | Провести     | и закрыть 📄 📑 📭 -                      | 🗐 🔂 - 🔟 Отчет      | гы 🔹 Печать 👻                   |                           |
| 1  | Про | одажи    |         |        | Номер:       | 0000.000002 <u>Bares</u> 16.11.2017.15 | 57:30              |                                 |                           |
| Ħ  | Зан | купки    |         |        | Kacca KKM:   |                                        | - Магазин: Ма      | газин "Продукты"                |                           |
| =  | Скл | пад и до | оставка | а      | 🗌 По резул   | ататам инвентаризации                  |                    |                                 |                           |

#### 11. Нажмите Провести и закрыть.

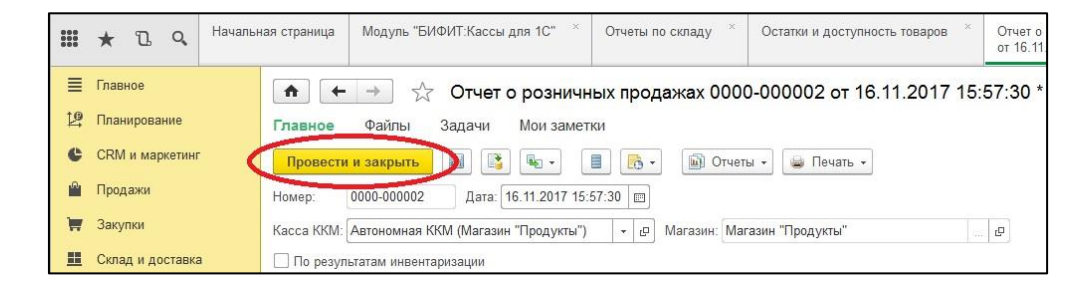

### 12. Синхронизация справочников товара выполнена.